# 対応機能一覧

本機をメモリーカードカメラレコーダー AG-CX350/AJ-CX4000 と接続してご使用になる場合、本機の一部の ボタンやダイヤルなどの機能が制限されたり、無効になったりします。下表をもとに、ご確認ください。

## NOTE

 AG-CX350、AJ-CX4000 と接続するには、ROP セットアップソフトウェアの [Camera List] タブの画 面で [CAMERA TYPE(CNTRL TYPE)] を以下に設定してください。
AG-CX350: Network(AG)
AJ-CX4000: Network(AJ2)

### ■ 前面パネル1

|          |                                                                                                    |            | 番号 | ボタン名                                        | AG-CX350/<br>AJ-CX4000<br>との連動 | 備考                                                                                                    |
|----------|----------------------------------------------------------------------------------------------------|------------|----|---------------------------------------------|--------------------------------|----------------------------------------------------------------------------------------------------|
|          | LIEAD FWI CLOSE TEST WHITE BLACK SET UP                                                                                                    |            | 1  | [HEAD PW/VF PW]<br>ボタン                      | ×                              |                                                                                                    |
| 7—<br>8— |                                                                                                    | —12<br>—11 | 2  | [IRIS CLOSE] ボタン                            | ×                              |                                                                                                    |
| 9        |                                                                                                    | -10        | З  | [BARS/TEST] ボタン                             | $\bigtriangleup$               | カラーバー信号の ON/OFF のみ機<br>能します。                                                                                          |
|          | 13<br>GAIN GAIN                                                                                                    |            | 4  | [AUTO WHITE] ボタン                            | 0                              |                                                                                                    |
|          |                                                                                                    |            | 5  | [AUTO BLACK] ボタン                            | 0                              |                                                                                                    |
|          |                                                                                                    |            | 6  | [AUTO SET UP]<br>ボタン                        | ×                              |                                                                                                    |
|          | DOWN<br>DOWN<br>DOPLAY SLICT<br>NOTE MANDAL OF SUMPLY<br>NOTE MANDAL OF SUMPLY<br>NOTE MANDAL OF SUMP |            | 7  | [5600K] ボタン                                 |                                | ON にするとカメラの以下のメ<br>ニューを「5600K」に設定します。<br>AG-CX350: [カメラ] →<br>[スイッチ] → [W.BAL プリセッ<br>ト]                              |
|          |                                                                                                    |            |    |                                             |                                | AJ-CX4000 : [CAMERA] →<br>[WHITE BALANCE MODE] →<br>[W.BAL PRESET]                                                    |
|          |                                                                                                    |            | 8  | [MATRIX] ボタン                                | 0                              |                                                                                                    |
|          |                                                                                                    |            | 9  | [SKIN DTL] ボタン                              | 0                              |                                                                                                    |
|          | 0                                                                                                    |            | 10 | [KNEE OFF] ボタン                              | 0                              |                                                                                                    |
|          |                                                                                                    | ,          | 11 | [DTL OFF] ボタン                               | 0                              |                                                                                                    |
|          |                                                                                                    |            | 12 | [SHUTTER ON]<br>(STEP/SYNC) ボタン             | 0                              | ボタンの長押しでシャッターモード<br>が切り替わります。<br>シンクロシャッターに切り替える<br>と、カメラのシャッタースピードが<br>「SYNC」になり、ステップシャッ<br>ターに切り替えると「FIX」になり<br>ます。 |
|          |                                                                                                    |            | 13 | [SHIFT] ボタン                                 |                                | [STORE] ボタンと同時押しするこ<br>とで、録画の ON/OFF として機能<br>します。<br>録画が開始されると [TALLY/<br>CALL] ボタンが赤点灯します。                          |
|          |                                                                                                    |            | 14 | [1]/[2]/[3]/[4]<br>(SCENE/USER FILE)<br>ボタン |                                | シーンファイルのみ選択できます。<br>[1]/[2]/[3]/[4] ボタンは、カメラ<br>の「SCENE1」~「SCENE4」に<br>対応しています。                                       |
|          |                                                                                                    |            | 15 | [STORE] ボタン                                 |                                | [SHIFT] ボタンと同時押しするこ<br>とで、録画を ON/OFF として機能<br>します。<br>録画が開始されると [TALLY/<br>CALL] ボタンが赤点灯します。                          |

## ■ 前面パネル2

| 0    |
|------|
|      |
|      |
|      |
| DOWN |
|      |
| 0    |

| 番号 | ボタン名                                   | AG-CX350/<br>AJ-CX4000<br>との連動 | 備考             |
|----|----------------------------------------|--------------------------------|----------------|
| 1  | [BLACK/FLARE]<br>(PAINT ACTIVE)<br>ボタン |                                | ペデスタルのみ調整できます。 |
| 2  | [GAIN] ダイヤル (赤、青)                      | 0                              |                |
| З  | [DTL] ダイヤル                             | 0                              |                |
| 4  | [BLACK/FLARE] ダイ<br>ヤル(赤、青)            | $\bigtriangleup$               | ペデスタルのみ調整できます。 |

## ■ 前面パネル3

|                                                                                                    |                  | 0                                                                                                    |          |
|----------------------------------------------------------------------------------------------------|------------------|----------------------------------------------------------------------------------------------------|----------|
| Image: Sector of the sector of the sector | 8—<br>16—<br>17— | RECEIVE USE RELEASED WHITE BLACK SETUP<br>SOOK MARKEN SORE DIL NOT USE WHITE BLACK SETUP<br>SOOK MARKEN SORE DIL NOT USE WHITE BLACK SETUP<br>SOOK MARKEN SORE DIL NOT USE WHITE BLACK SETUP<br>SOOK MARKEN SORE DIL NOT USE WHITE STORE<br>SOOK MARKEN SORE DIL NOT USE WHITE STORE<br>SOOK MARKEN SORE DIL NOT USE WHITE STORE<br>SOOK MARKEN SORE DIL NOT USE WHITE STORE<br>SOOK MARKEN SORE DIL NOT USE STORE<br>SOOK MARKEN SORE DIL NOT USE STORE<br>SOOK SONE SONE SONE SONE SONE SONE SONE SONE | 13<br>14 |

| 番号 | ボタン名                | AG-CX350/<br>AJ-CX4000<br>との連動 | 備考                                                                                                    |
|----|---------------------|--------------------------------|----------------------------------------------------------------------------------------------------|
| 1  | [ND] インジケーター        | 0                              |                                                                                                    |
| 2  | [CC] インジケーター        | ×                              | AG-CX350 のとき。                                                                                                    |
|    |                     | 0                              | AJ-CX4000 のとき:<br>CC フィルターの調整値は表示のみ<br>です。調整値を変更することはでき<br>ません。                                                                                                    |
| 3  | [SHT] インジケーター       | 0                              | シャッタースピードの設定値は<br>「1/2」~「1/10000」で設定さ<br>れます。調整値表示部には分母の数<br>値が表示されます。<br>ただし、「1/10000」のときは<br>「9999」と表示されます。                                                                                                    |
| 4  | [SYNC] インジケーター      | 0                              | カメラのシンクロスキャンを時間で<br>設定しているとき:<br>設定値は「1/24.0」~<br>「1/7200.0」で設定されます。<br>調整値表示部には分母の数値が表示<br>されます。<br>ただし、4桁を超えたときは小数点<br>以下の数値は表示されません。<br>カメラのシンクロスキャンを角度で<br>設定しているとき:<br>設定値は「3.0d」~「360.0d」<br>で設定されます。<br>調整値表示部には「3.0」~<br>「360.0」で表示されます。 |
| 5  | [M.GAIN]<br>インジケーター | 0                              | db または ISO の設定値が表示され<br>ます。<br>4 桁を超えたときは下一桁が表示さ<br>れません。                                                                                                    |
| 6  | [M.PED]インジケーター      | 0                              |                                                                                                    |
| 7  | [UP/DOWN] ボタン       | 0                              | 「ZOOM」、「FOCUS」の操作中は、<br>レンズのズーム、フォーカスを操作<br>します。                                                                                                    |
| 8  | 調整値表示部              | 0                              |                                                                                                    |
| 9  | [IRIS] インジケーター      | 0                              |                                                                                                    |

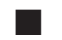

8

16-17

■ 前面パネル3 (つづき)

| 0                                                                                                    |            | 番号 | ボタン名                        | AG-CX350/<br>AJ-CX4000<br>との連動 | 備考                                                                                                    |
|----------------------------------------------------------------------------------------------------|------------|----|-----------------------------|--------------------------------|----------------------------------------------------------------------------------------------------|
|                                                                                                    |            | 10 | [ND/CC](SAVE)<br>ボタン        | <u></u>                        | AG-CX350 のとき:<br>繰り返し押すと、ND フィルター<br>→ ZOOM → FOCUS → AUTO<br>FOCUS → ND フィルターの順に<br>操作対象が切り替わります。                                                         |
|                                                                                                    | -13<br>-14 |    |                             |                                | AJ-CX400 のとき:<br>繰り返し押すと、ND フィルター<br>→ CC フィルター → ZOOM →<br>FOCUS → AUTO FOCUS → ND<br>フィルターの順に操作対象が切り替<br>わります。                                           |
| DUNN<br>DRFAY SELECT<br>MEC MARNARD SHITTEN<br>SELECTENT<br>SELECTENT<br>SEL |            |    |                             |                                | 「ZOOM」、「FOCUS」は<br>[UP/DOWN] ボタンでレンズ<br>のズーム、フォーカスを操作し、<br>[SELECT] ダイヤルでスピード値<br>を調整します。調整値表示部に以下<br>のように表示されます。<br>ZOOM:Zo**<br>FOCUS:Fo**<br>(**:スピード値) |
|                                                                                                    |            |    |                             |                                | 「AUTO FOCUS」は [UP/DOWN]<br>ボタンもしくは [SELECT] ダイヤ<br>ルで ON/OFF します。調整値表示<br>部に以下のように表示されます。<br>ON: AF.on<br>OFF: AF.oF                                       |
|                                                                                                    |            |    |                             |                                | SAVE メニューは以下の操作のみ<br>機能します。<br>・ 接続設定ファイルの保存<br>・ 本機の ROP 設定ファイルの保存<br>・ メモリーカードの初期化                                                                       |
|                                                                                                    |            | 11 | [M.GAIN/M.PED]<br>(LOAD)ボタン |                                | LOAD メニューは以下の操作のみ<br>機能します。<br>・ 接続設定ファイルの読み込み<br>・ 本機の ROP 設定ファイルの読み<br>込み<br>・ 本機のソフトウェアアップデート<br>・ メモリーカードの初期化                                          |
|                                                                                                    |            | 12 | [SHUTTER]<br>(ROP INF)ボタン   | 0                              |                                                                                                    |
|                                                                                                    |            | 13 | [10-19] インジケーター             | 0                              |                                                                                                    |
|                                                                                                    |            | 14 | カメラ管理番号表示部                  | 0                              |                                                                                                    |
|                                                                                                    | ļ          | 15 | [SELECT/EXIT] ボタン           | 0                              |                                                                                                    |
|                                                                                                    |            | 16 | [CHARA/MENU]<br>ボタン         | 0                              |                                                                                                    |

## ■ 前面パネル3(つづき)

|                  | 0                                                                                                    |            | 番号 | ボタン名          | AG-CX350/<br>AJ-CX4000<br>との連動 | 備考                                                                                                    |
|------------------|----------------------------------------------------------------------------------------------------|------------|----|---------------|--------------------------------|----------------------------------------------------------------------------------------------------|
|                  |                                                                                                    |            | 17 | [SELECT] ダイヤル | 0                              | カメラメニューを表示中のとき:<br>カメラメニューを操作します。<br>「ZOOM」、「FOCUS」を操作中の<br>とき:スピード値を調整します。<br>「AUTO FOCUS」の操作中のとき:<br>ON/OFF を設定します。 |
|                  |                                                                                                    | -13<br>-14 |    |               |                                | カメラメニューの表示中はカメラメ<br>ニューの操作が優先されます。別<br>の操作で使用する場合は [CHARA/<br>MENU] ボタンでカメラメニューの<br>表示を OFF にしてください。                  |
| 8—<br>16—<br>17— | DOWN<br>DEPLAY SELECT<br>NECK MARKING SATTER<br>NECK MARKING SATTER<br>NECK MARKING SATTER<br>NECK MARKING<br>10<br>11<br>11<br>12<br>12<br>12<br>12<br>12<br>12<br>12<br>12 |            |    |               |                                |                                                                                                    |
|                  |                                                                                                    |            |    |               |                                |                                                                                                    |

## ■ 前面パネル4

|                  | 0                                                                                                    |     | 番号 | ボタン名                     | AG-CX350/<br>AJ-CX4000<br>との連動 | 備考              |
|------------------|----------------------------------------------------------------------------------------------------|-----|----|--------------------------|--------------------------------|-----------------|
|                  |                                                                                                    |     | 1  | [TALLY/CALL] ボタン         | $\bigtriangleup$               | 赤タリーの表示のみ機能します。 |
|                  | HEAD PW     TRIS     BARS     WHITE     BLACK     SET UP       VF PW     CLOSE     TEST     AUTO     AUTO     SGODK     MATRIX     SKIN DTL     KNEE     OFF     SHUTERON       5600K     MATRIX     SKIN DTL     KNEE     OFF     STEPSYNK |     | 2  | [IRIS/M.PED LOCK]<br>ボタン | 0                              |                 |
|                  | SHIFT 1 2 3 REF STORE                                                                                                    |     | З  | [ALM] インジケーター            | 0                              |                 |
|                  |                                                                                                    |     | 4  | [EXT] インジケーター            | ×                              |                 |
|                  | BLACK/FLARE                                                                                                    |     | 5  | [D.EXT] インジケーター          | ×                              |                 |
|                  | $\bigcirc$ $\bigcirc$ $\bigcirc$                                                                                                    |     | 6  | [OPT] インジケーター            | ×                              |                 |
|                  | UP NO CC SHI SYNC                                                                                                    |     | 7  | [SENSE] ダイヤル             | 0                              |                 |
|                  |                                                                                                    |     | 8  | [COARSE] ダイヤル            | 0                              |                 |
|                  |                                                                                                    |     | 9  | [AUTO] ボタン               | 0                              |                 |
|                  |                                                                                                    |     | 10 | [PANEL ACTIVE] ボタ<br>ン   | 0                              |                 |
| 6-               |                                                                                                    |     | 11 | [RELATIVE] ボタン           | 0                              |                 |
| 3-<br>5-4-       |                                                                                                    | -13 | 12 | [M.PED] ダイヤル             | 0                              |                 |
| <sup>°</sup> 15– |                                                                                                    | -12 | 13 | [IRIS] レバー               | 0                              |                 |
| 16-              |                                                                                                    | —14 | 14 | [PREVIEW] ボタン            | 0                              |                 |
| -                |                                                                                                    |     | 15 | メモリーカードアクセス<br>インジケーター   | 0                              |                 |
|                  |                                                                                                    |     | 16 | メモリーカードスロット              | 0                              |                 |